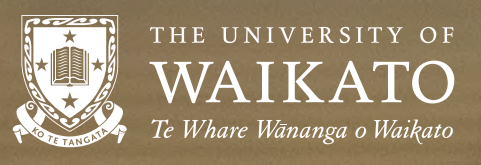

NEW

ZEALAND

## **INTERNATIONAL STUDENT ENROLMENT GUIDE** On-campus Students

# CONTENTS

| Step 1: Accept your Offer of Place          | 1 |
|---------------------------------------------|---|
| Step 2: Send us your e-visa and an ID photo | 1 |
| Step 3: Begin Enrolment                     | 2 |
| Step 4: Select your papers (if applicable)  | 3 |
| Step 5: Accept your Enrolment Agreement     | 8 |

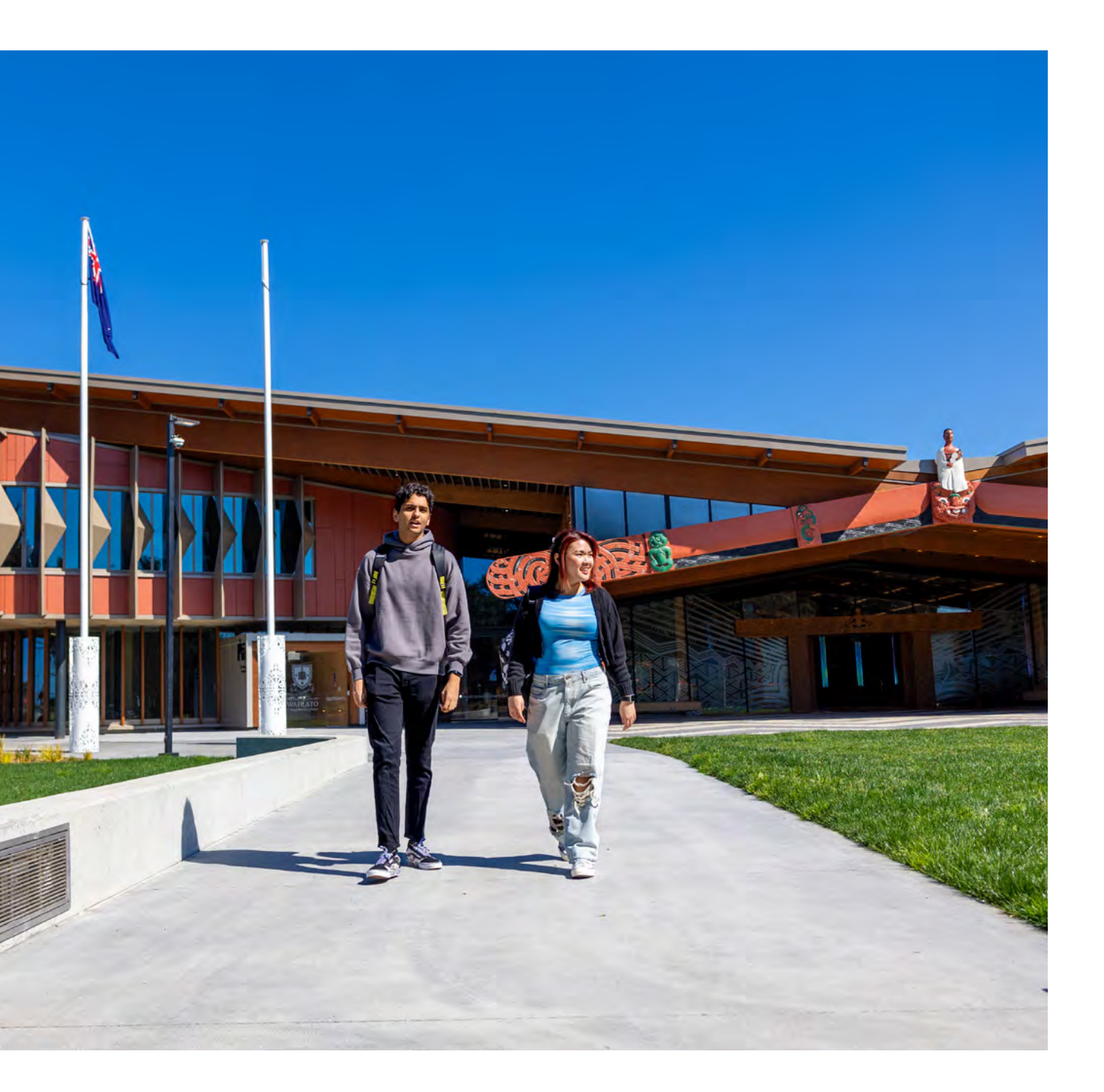

### **STEP 1: ACCEPT YOUR OFFER OF PLACE**

Follow the steps below to accept your Offer of Place. If you have an authorised agent ask them to accept your offer on your behalf.

Log into MyWaikato, go to Qualifications and Papers, and select Respond to offer.

| WAIKA              | TY OF<br>TO MyWaikato           | Support                 |            |                                                          |                       |
|--------------------|---------------------------------|-------------------------|------------|----------------------------------------------------------|-----------------------|
| Home Qualification | ns and Papers Timetable Results | Scholarships Graduation | Finance    |                                                          | ③ Help ④ Felicia Sass |
| Qualificatio       | cation O Credit transfer        |                         |            |                                                          |                       |
| Current applicatio | ins                             |                         |            |                                                          |                       |
| Intake Ji          | Qualification                   | Submitted               | Status     | Actions                                                  |                       |
| 2021               | Bachelor of Business            | 27/Nov/2020             | Offer sent | View   Request Deferral Respond to offer Document upload |                       |

#### To accept your Offer of Place, select Yes.

| THE UNIVERSITY OF<br>WAIKATO<br>Te Where History o History                                      | MyWaikato Support                                                                                                    |        |                   |
|-------------------------------------------------------------------------------------------------|----------------------------------------------------------------------------------------------------|--------|-------------------|
| Home Qualifications and Pap                                                                     | ers Timétable Results Scholarships Graduation Finance                                                                                                    | 1 Help | ⊖ Felicia Sassy + |
| Offer of Place                                                                                  |                                                                                                    |        |                   |
| Accept your Offer of Place                                                                      |                                                                                                    |        |                   |
| Congratulations on your Offer<br>Please note that by accepting<br>Do you wish to accept your Co | of Place for the Bachelor of Business.<br>.his offer of place you will also be accepting the University of Walkato ITS Computer System Regulations.<br>.nditional Offer of Place to begin your studies in A Trimester 2021? |        |                   |
|                                                                                                 | No. Yes                                                                                                    |        |                   |

### **STEP 2: SEND US YOUR E-VISA AND AN ID PHOTO**

Once you receive your e-visa, please email a copy of your e-visa, plus a passport sized photo to idcards@waikato.ac.nz. We will use the photo to print your Student ID Card and have it ready for you on arrival. For more information, please visit our **ID Card Information Page**.

## **STEP 3: BEGIN ENROLMENT**

Once enrolment is open (usually the last three months of the previous year), you can begin enrolling. If enrolment isn't open yet, we'll email you to let you know once enrolment is open and ready for you to begin.

To complete your enrolment:

- 1. Login to MyWaikato
- 2. Go to Qualifications and Papers
- 3. Select 'Complete enrolment'

| WAIKATO MyWaikato Support                                                                                                    |                             |
|----------------------------------------------------------------------------------------------------|-----------------------------|
| Home Qualifications and Papers Timetable Results Scholarships Graduation Finance                                                                                      | 2) Help 🛛 😧 Felicia Sassy + |
| Qualifications and Papers                                                                                                    |                             |
| • Start a new application • Credit transfer                                                                                                    |                             |
| Bachelor of Business                                                                                                    | 2021                        |
| Status: Resky to invol<br>Intake: A Trimester, 2021 Complete enrolment                                                                                                |                             |
| Do you need to withdraw from your qualification? Apply to withdraw your qualification.<br>Do you want to defer this qualification? Apply to defer this qualification. |                             |

Complete each of the steps in the order they appear on the screen (please ensure you complete all sections outlined in red).

| WAIKATO MyWaikato Support                                                                                            |                         |
|----------------------------------------------------------------------------------------------------|-------------------------|
| Home Qualification and Pipers Timetable Results Scholarships Graduation France                                       | Ot Help - 🕑 Felcia Sany |
| Enrolment 2021                                                                                                    |                         |
| Welcome to your enrolment Felicla Saxay                                                                              |                         |
| Confirm personal details<br>Confirm your personal and ethnicity desails.                                             | Next, 3                 |
| Confirm contact details<br>Confirm your contact details, and tell us who to contact in an emergency.                 | Congress inter-         |
| Complete annual questions<br>This is important information for the University of Walkate and New Zealand Government. | COMMAND INFO            |
| Confirm Subjects<br>Confirm You inside (4) and minor(4).<br>Bachelor of Business<br>No subjects selected             | (September 2)           |
| Choose papers<br>Encose the papers you want to take in 2021.                                                         | Course for              |

### **STEP 4: SELECT YOUR PAPERS (IF APPLICABLE)**

Complete each of the sections in Step 3, and then 'select papers' under the 'Confirm Paper Selections' screen.

If a study planner is available on the qualification page under the "Study with us" section of the university website for your chosen programme, please follow the steps below to select your papers. Otherwise, you will need to contact your course advisor, if mentioned in your offer of place, to discuss and select your papers. Once you have contacted your course advisor, you can complete this step and proceed to Step 5. You can also visit the Student Centre upon arrival if you need to meet a course advisor in person to choose your papers.

\*Students who are enrolling in a Bachelor's degree AND have been awarded credit from prior study will also need to meet with a course advisor before they complete this step.

| WA1                            | KATO My                                                           | Waikato Suppor                         | t                                       |                                  |                                        |                                          |                                       |                                 |
|--------------------------------|-------------------------------------------------------------------|----------------------------------------|-----------------------------------------|----------------------------------|----------------------------------------|------------------------------------------|---------------------------------------|---------------------------------|
| Home Qualific                  | ations and Papers Tim                                             | etible Mesulti Scholarships G          | raduation Finance                       |                                  |                                        |                                          |                                       | 10 Help 🛛 🙆 Felicia Sassy 🔹     |
| Confirm                        | Paper Selec                                                       | tions                                  |                                         |                                  |                                        |                                          |                                       |                                 |
| Choose and o                   | onfirm your papers for                                            | r 2021                                 |                                         |                                  |                                        |                                          |                                       |                                 |
| Use the Select p               | papers button to add or r                                         | remove papers. Once you've chosen      | all your papers, scroll down and selec  | Confirm Papers.                  |                                        |                                          |                                       |                                 |
| Bachelor of<br>Mater Assessed  | Business                                                          |                                        |                                         |                                  |                                        |                                          |                                       |                                 |
| + Select pa                    | II. Title                                                         | Trimester                              | Location                                | Points                           | Start Date                             | End Date                                 | Status/Grade                          |                                 |
| No information                 | n available                                                       |                                        |                                         |                                  |                                        |                                          |                                       |                                 |
| Special perm                   | nission                                                           |                                        |                                         |                                  |                                        |                                          |                                       | *                               |
| If you would I<br>Need help? V | like to take a paper but d<br>Vatch our guide on <del>how t</del> | ion't currently meet the requirements  | i for it, you can inquest special parmi | sion,                            |                                        |                                          |                                       |                                 |
| Helpful info                   | rmation                                                           |                                        |                                         |                                  |                                        |                                          |                                       | 2                               |
| Full-time stue<br>Each paper h | dy<br>as a point value. If you w                                  | ant to study full time, your papers sh | ould add up to 120 points for the yea   | r – usually 60 points in A Trime | ester and 60 points in B Trimester. Fo | r C Trimester, a full-time workload is 4 | 5 points and for summer Trimesters, a | uli-time worklaad is 30 points. |
|                                |                                                                   |                                        |                                         | Back                             | Confirm papers                         |                                          |                                       |                                 |

#### What are the different modes of teaching delivery?

- FLEXI mode learning is available both face-to-face (on-campus) and online.
- Online mode learning can be done from anywhere in the world where you have an internet connection. You will need to meet deadlines for assessment and keep up with the assigned readings, but you can choose to study at the times that suit you and in the places that suit you. The code NET tells you the paper is fully online without on-campus classes.
- On-campus mode learning is delivered at the University in a physical classroom (the codes HAM (Hamilton) and TGA (Tauranga) tell you which campus it is at). The on-campus mode requires students to be onshore (New Zealand).

\*Student visa holders will need to select papers in either 'Flexi' or 'On-campus' Delivery Mode. It is not recommended to enrol in a NET paper (online mode) if you are holding a student visa without obtaining approval from your course advisor.

Choose your papers from the lists that appear on the left. These lists contain the papers you need for your qualification. You may not need all the lists this year. You can tell the level of a paper from the paper code. Paper codes that begin with a 1 (eg. ANTHY102) are first year papers, those that begin with a 2 are second year papers. Paper codes that begin with a 5 are postgraduate level papers.

| 😺 waika                                        | MyWaikato Suppo                                                                                          | ort                                                                         |                                            |                               |                                  |                          |                                                |
|------------------------------------------------|----------------------------------------------------------------------------------------------------|-----------------------------------------------------------------------------|--------------------------------------------|-------------------------------|----------------------------------|--------------------------|------------------------------------------------|
| Home Qualifications                            | and Papers Timetable Results Scholarships                                                                | Graduation Finance                                                          |                                            |                               |                                  |                          | @ Help 🛛 🛛 Felicia Sasay -                     |
| Paper Selec  Bachelor of Bu                    | tions 2021<br><sup>siness</sup>                                                                          |                                                                             |                                            |                               |                                  |                          | () About paper selecti                         |
| Choose your papers from                        | n the lists below. These lists contain the papers you                                                    | need for your qualification. You should have no more than 60 points i       | n either A or B Trimester. 120 points is a | full-time load over A and B   | rimester.                        |                          |                                                |
| O Not sure of your pa<br>Check the degree plan | pers?<br>mer and watch our video on paper selection. Reme                                                | mber that you are only selecting papers appropriate to your current ye      | ar of study. Where papers are listed as o  | ompulsory you will need to t  | ave completed all of these pap   | ers by the end of your o | suellification.                                |
| Recommend                                      | ded Papers                                                                                               |                                                                             |                                            |                               |                                  |                          |                                                |
| To help you get started s                      | with choosing papers for your first year of study, fir                                                   | d recommended papers below                                                  |                                            |                               |                                  |                          |                                                |
| Choose your Progra                             | imme of Study                                                                                            |                                                                             |                                            |                               |                                  |                          |                                                |
|                                                |                                                                                                    | Papers for the Bachelor of Business                                         | v                                          | User Help: Select these B     | achelor of Business papers if yo | u are majoring in Accou  | inting.                                        |
|                                                |                                                                                                    | Papers for the Accounting Major                                             | >                                          | User Help: Select these p     | opers for the major in Accountin | 16-                      |                                                |
| Recommended Pap                                | az                                                                                                    |                                                                             |                                            |                               |                                  |                          |                                                |
| The recommended pa<br>is only one option for   | pers below are based on the selections you made t<br>that paper, Click Next to select your remaining pap | or your degree and subjects. Dropdown boxes indicate options that your ers. | u can choose from for Trimester (defaultr  | ed to A) and location. You ca | n change these selections by cl  | icking on the dropdowr   | arrows. If there is no dropdown box then there |
| Paper Code                                     | Name                                                                                                    |                                                                             | Year                                       | Trimester 0                   | Location                         | Points                   | Delivery mode                                  |
| ACCTN101                                       | Accounting for Management                                                                                |                                                                             | 2021                                       | A.                            | HAM                              | 15                       | OnCampus                                       |
| ACCTN102                                       | Introductory Financial Accounting                                                                        |                                                                             | 2021                                       | AY                            | HAM                              | 15                       | OnCampus                                       |
| ECONS101                                       | Business Economics and the New Zeal                                                                      | and Economy                                                                 | 2021                                       | AV                            | HAM                              | 15                       | OnCampus                                       |
| FINAN101                                       | Introduction to Finance                                                                                  |                                                                             | 2021                                       |                               | HAM                              | 15                       | OnCampus                                       |
| STMGT101                                       | Introduction to Management                                                                               |                                                                             | 2021                                       | BV                            | HAM                              | 15                       | OnCampus                                       |
|                                                |                                                                                                    |                                                                             | Next                                       |                               |                                  |                          |                                                |
|                                                |                                                                                                    |                                                                             |                                            |                               |                                  |                          |                                                |

As you add papers, they will appear under **Selected papers** on the right hand side of the screen.

| history and papers than the left on the left. These lefts contain the papers<br>over sold papers, they'd store make <b>Selected Topes</b> on the right                                                                                                    | insi denti dal ling kantelahiri, An da                                                                                              | contribut detter free Mile son                                                                             |                                                                                                    |                                                                                                    |                                                                                  |                  |                                                                                                    |        |          |          |         |           |   |   |
|----------------------------------------------------------------------------------------------------|----------------------------------------------------------------------------------------------------|----------------------------------------------------------------------------------------------------|----------------------------------------------------------------------------------------------------|----------------------------------------------------------------------------------------------------|----------------------------------------------------------------------------------|------------------|----------------------------------------------------------------------------------------------------|--------|----------|----------|---------|-----------|---|---|
| Golai seinh                                                                                                    |                                                                                                    |                                                                                                    |                                                                                                    |                                                                                                    |                                                                                  | Arragent         | Million Network and Artis and Mil                                                                                                    |        |          |          |         |           |   |   |
| Search of Se                                                                                                    | 4 Gorganyunitte                                                                                                    |                                                                                                    |                                                                                                    |                                                                                                    | Sant                                                                             | Associated pages | ь.                                                                                                    |        |          |          |         |           |   |   |
|                                                                                                    |                                                                                                    |                                                                                                    |                                                                                                    |                                                                                                    |                                                                                  | Code             | () Tele-                                                                                                    | -      | birmer   | Location | Poleta  | Mode      |   | 1 |
| ومحمد والمحمد ومعار وتباط وحميرهما مكا وكالمهم ومتوحداته                                                                                                    |                                                                                                    |                                                                                                    |                                                                                                    |                                                                                                    |                                                                                  | //CCTN165        | Amount of the Management                                                                                                    | 2023   |          | 19694    | 12      | provenie. |   | 4 |
|                                                                                                    |                                                                                                    |                                                                                                    |                                                                                                    |                                                                                                    |                                                                                  | YOCLARD          | International Property of Constanting                                                                                                    | 2025   | - A      | - Lifest | 15      | OrGener   |   | Ý |
|                                                                                                    |                                                                                                    |                                                                                                    |                                                                                                    |                                                                                                    |                                                                                  | E00145351        | Recovery Discourses and the Heat Project Engineer                                                                                                    | 2015   | A        | HUM.     | 13      | Ö-Canpui  |   | - |
| Computery for Accounting as a Mojor<br>Optimized in the located from this list open the second of contractions                                                                                                    |                                                                                                    |                                                                                                    |                                                                                                    |                                                                                                    |                                                                                  | PINAN321         | lanes del liver de l'estana                                                                                                    | 2021   | A        | 100R     | 15      | Orčansos  |   | - |
|                                                                                                    |                                                                                                    |                                                                                                    |                                                                                                    |                                                                                                    |                                                                                  | SANTHELES        | Personal second and an and a second second s | -2011  | -        | 1004     | 13      | Orcana    |   | - |
|                                                                                                    |                                                                                                    |                                                                                                    |                                                                                                    | Shee Lin                                                                                                    |                                                                                  |                  |                                                                                                    | 2-00 E |          | . tipace |         |           |   |   |
|                                                                                                    |                                                                                                    |                                                                                                    |                                                                                                    |                                                                                                    |                                                                                  | Intain           |                                                                                                    |        |          |          |         |           |   |   |
|                                                                                                    |                                                                                                    | WHEN .                                                                                                    |                                                                                                    |                                                                                                    |                                                                                  |                  |                                                                                                    |        | Required |          | Carrent |           | 4 |   |
| Decives for Accounting as a Mago                                                                                                    |                                                                                                    |                                                                                                    |                                                                                                    |                                                                                                    |                                                                                  | Forth American's | anguages.                                                                                                    |        | N.H.     |          | -90     |           | + |   |
| Hiss and Briddhami students may come one of MMPST295, WGARD                                                                                                    | Division water of the set                                                                                                    | Dependencing                                                                                               |                                                                                                    |                                                                                                    |                                                                                  | Level 200-       |                                                                                                    |        | 0-111    |          | *       |           | + |   |
|                                                                                                    |                                                                                                    |                                                                                                    |                                                                                                    |                                                                                                    |                                                                                  |                  |                                                                                                    |        |          |          |         |           |   |   |
| name in the Bacher of Bacher                                                                                                    |                                                                                                    |                                                                                                    |                                                                                                    |                                                                                                    |                                                                                  |                  |                                                                                                    |        |          |          |         |           |   |   |
| menterin (e) etc Banner ve Banner<br>Generature for etc Banter Mantere<br>Onere Klauner af Banner Rauteren Banter (2004)203, fenne<br>gelet Sere de ce                                                                                                    | 67255 and an appropriate 363 (and 4                                                                                                 | nek kongonieł Lineren, Jonar<br>NAD.                                                                       | fanir fire int. If you ar taking                                                                                                    | 7 milion, rhome on al 10<br>Vene La                                                                                                    | mi 11                                                                            |                  |                                                                                                    | _      |          |          |         |           |   |   |
| Comparing the Bachery of Dansen<br>Comparing the Re-Standard Machine<br>Others following of Dansen Readmonth in James (Constants, Network<br>participation Standard Technological Standard Standard Stand                                                                                                    | 60725 and an agency on AB Loos V                                                                                                    | nek bespect Learne, som<br>1965<br>ann strassenest få passe.                                               | fanit Pare (nd. 19 van er meljer                                                                                                    | 2 Marine (Marrie an JAB)<br>Marri La<br>1944                                                                                                    | mai 15                                                                           |                  |                                                                                                    |        |          |          |         |           |   |   |
| Anomation is the factories of Baseline<br>Comparison for the Social Anomatic<br>Characteristic Social of Baseline<br>Characteristic Social of Baseline<br>Resource<br>Resource<br>Resource<br>Resource<br>Resource of Displayment International Social Social Social Social<br>Social Social S                                                                                                    | 6723 and incomposite 200 cont V                                                                                                    | net folgenet (Lenner) van                                                                                  |                                                                                                    | 2 Martin, those on phile<br>More to<br>Hate                                                                                                    | neth<br>                                                                         |                  |                                                                                                    |        |          |          |         |           |   |   |
| Homenica (e) the Galaxies of Galaxies<br>Generations for the Galaxies of Machine<br>Others (Dispatch Series Galaxies), Goldwicht, Hone<br>part (Series Galaxies), Galaxies, Goldwicht, Hone<br>Series<br>Fannis Hale (Lengen velanis in missioner of 1200 points friender text<br>Series (Lengen velanis in missioner of 1200 points friender text<br>Series (Lengen velanis in missioner of 1200 points friender text<br>Series (Lengen velanis in missioner of 1200 points friender text<br>Series (Lengen velanis in missioner of 1200 points friender text)<br>Series (Lengen velanis in missioner of 1200 points friender text)                                                                                                    | 6723 nd in genyon 30 tim 7                                                                                                    | net (deposed Liverse) parts                                                                                |                                                                                                    | 2 mars, more or inter<br>Over 14<br>Here<br>1                                                                                                    | nal 15<br>                                                                       |                  |                                                                                                    |        |          |          |         |           |   |   |
| Comparison of the Society of Bounces  Comparison of the Society of Bounces  Comparison of the Society of Bounces  Comparison of the Society of Bounces  Society of the Society of Bounces  Society of the Society of Bounces  Soc                                                                                                    | 673) and no georgraph 201 Long T                                                                                                    | NPD                                                                                                    |                                                                                                    | 7 Mars disease winted<br>Version<br>I Mars<br>I<br>I Mars<br>I Mars<br>I Mars<br>I Mars<br>I<br>I Mars<br>I<br>I Mars<br>I<br>I Mars<br>I<br>I Mars<br>I<br>I Mars<br>I<br>I Mars<br>I<br>I Mars<br>I<br>I Mars<br>I<br>I Mars<br>I<br>I Mars<br>I<br>I Mars<br>I<br>I Mars<br>I<br>I Mars<br>I<br>I Mars<br>I<br>Mars<br>I<br>I Mars<br>I<br>I Mars<br>I<br>I Mars<br>I<br>I Mars<br>I Mars<br>I<br>Mars<br>I<br>Mars<br>I<br>Mars<br>I Mars<br>I<br>I Mars<br>I<br>I Mars<br>I<br>I Mars<br>I<br>Mars<br>I<br>Mars<br>I<br>Mars<br>I<br>Mars<br>I<br>Mars<br>I<br>Mars<br>I<br>Mars<br>I<br>Mars<br>I<br>Mars<br>I Mars<br>I<br>Mars<br>I<br>Mar<br>I<br>Mars<br>I<br>Mars<br>I<br>Mar<br>I<br>Mar<br>I<br>Mars<br>I<br>Mars<br>I<br>Mar<br>I<br>Mars<br>I<br>Mar<br>I<br>Mar<br>I<br>I<br>I<br>I<br>I<br>I<br>I<br>I<br>I<br>I<br>I<br>I<br>I<br>I<br>I<br>I<br>I<br>I<br>I | 56433<br>                                                                        |                  |                                                                                                    |        |          |          |         |           |   |   |
| Comments of the Electrical of Balances<br>Compared to the Electrical of Balances<br>Compared and the Electrical of Balances<br>Compared and the Electrical of Balances<br>Electrical<br>Electrical<br>Electrical<br>Electrical of Balances<br>Electrical of Balances<br>Electrical of Balances<br>Electrical<br>Electrical | 67 20 and no geographic 20 Long Y<br>3 address stating product and a more of<br>Thiodole                                            | nd known (Linna Law<br>1983)<br>- And L<br>- Lawson at the parts                                           | finit for the first of the second second secon | Trans, disea wyddi<br>Wen bl<br>Hefe<br>Sand<br>Mddi                                                                                                    | and (3)                                                                          |                  |                                                                                                    |        |          |          |         |           |   |   |
| Homenan (a the Garange of Garange<br>Carpendian (a the Re-Sale of Australian)<br>Character of Journey of Australian<br>Character (of Journey of Australian)<br>Character (of Australian)<br>Factors (a the Australian of Australian)<br>Search for Journey (a the Australian)<br>Search for Journey (a the Australian)<br>Search (of Australian) (a the Australian)<br>Search (of Australian) (a the Australian)                                                                                                    | 1072)) and more an operation 200 const T<br>Tablics states, employ and y more of<br>Tablics states, employ and y more of<br>Tablics | net forgered (Service) year<br>ANS<br>une yearsen of All point<br>Gamma                                    | huin harini, fi su e natase                                                                                                    | 2 Patrix, these we ALM<br>New So<br>State<br>4<br>State<br>Schemes                                                                                                    | nd (3)<br><br>.4                                                                 |                  |                                                                                                    |        |          |          |         |           |   |   |
|                                                                                                    | 672) final na georgrin (101 Line (1<br>Jacks e dag conta pel ) mer di<br><b>Henge</b><br>A                                          | nd inspect ( ) one , pare<br>AND<br>AND<br>Instance of the pare<br>Instance<br>AND<br>Instance<br>Instance | hai he shi di wa e baya<br>Pana da wa shi da wa shi da wa shi da wa shi da wa shi da wa shi da wa shi da wa shi da<br>Pana da wa shi da wa shi da wa shi da wa shi da wa shi da wa shi da wa shi da wa shi da wa shi da wa shi da wa                                                                                                    | Treases working<br>Week land<br>Hale<br>Seeks<br>Made<br>Sciences                                                                                                    | 15<br>10<br>10<br>10<br>10<br>10<br>10<br>10<br>10<br>10<br>10<br>10<br>10<br>10 |                  |                                                                                                    |        |          |          |         |           |   |   |
| Constants to the Galaxy of Baseline  Constants to the Galaxy of Baseline  Constants to the Galaxy of Baseline  Constants to source of Baseline  Constants to source of Baseline  Exercise  Exercise  Exercise  Search for paper tody or the-  Search for paper tody or the-  Search for paper tody or the-  Const  Exercise  Table  Const  Exercise  Const  Exercise  Const  Exercise  Const  Exercise  Const  Const  Exercise  Const  Const Const  Const  Const                                                                                                    | 6732 and no geographic 200 cont<br>3 solars range (respo. pd ) more do<br>1 solars                                                  | na ingenet (some page<br>1980)<br>and conserved disperse.<br>Games<br>RAD<br>RAD                           | hairbealt fan ar sage                                                                                                    | Trains, there would be<br>the out of the out of the<br>second<br>the out of the out of the out of the<br>second out of the out of the                                                                                                    | and \$3                                                                          |                  |                                                                                                    |        |          |          |         |           |   |   |

You can filter papers in each list using the **Advanced search** tool.

| Maths     |                                       |      |           |          | Hide adva  | inced          |         |
|-----------|---------------------------------------|------|-----------|----------|------------|----------------|---------|
| Trimester | ٣                                     | в    |           |          | Add        |                | Del     |
| Level     | v                                     | 1    |           |          | Add        |                | Del     |
| Search cr | iteria 👻                              |      |           |          | Add        |                | Del     |
|           |                                       |      |           |          |            | Search         |         |
| Code 1    | Title                                 |      | Trimester | Location | Points     | Mode           | Add     |
| ENGEN101  | Engineering Maths and<br>Modelling 1A | 8    | В         | HAM      | 15.00      | OnCampus       | Ad      |
| ENGEN102  | Engineering Maths and<br>Modelling 1B | t    | В         | НАМ      | 15.00      | OnCampus       | Ad      |
| ENGEN102  | Engineering Maths and<br>Modelling 1B | i    | В         | TGA      | 15.00      | OnCampus       | Ad      |
| MATHS102  | Introduction to Algebra               | a    | В         | HAM      | 15.00      | OnCampus       | Ad      |
| MATHS135  | Discrete Structures                   |      | В         | HAM      | 15.00      | OnCampus       | Ad      |
| MATHS135  | Discrete Structures                   |      | в         | TGA      | 15.00      | OnCampus       | Ad      |
| MATHS168  | Preparatory Mathemat                  | tics | В         | НАМ      | 15.00      | OnCampus       | Ad      |
|           |                                       |      |           |          | Sho        | wing 1 to 7 of | 7 entri |
|           |                                       |      |           | 10       | the Branch |                |         |

If you know which paper you want to take, but aren't sure which list it might come under, use the **Global search** tool at the top of the screen to find the paper in your lists.

| Global search | Č.               |                    |             |                             |
|---------------|------------------|--------------------|-------------|-----------------------------|
|               | Search all lists | Maths168           |             | Search                      |
| Code          | 11 Name          |                    | Points      | Locate                      |
| MATHS168      | Preparatory N    | <b>Nathematics</b> | 15.00       | Locate                      |
|               |                  |                    |             | Showing 1 to 1 of 1 entries |
|               |                  |                    | First Previ | ous 1 Next Last             |

#### How do I know when I've chosen enough papers?

A full-time workload is usually 60 points per trimester. If your papers add up to 60 points per semester, and 120 points for the year, then you have chosen enough papers for full-time study. International students must enrol in a minimum of 45 points per trimester to meet their student visa requirements.

Once you've chosen your papers, select View timetable to see your weekly timetable.

| Q                                                                       | WAIK                                                                                      | TO                                                                     | My                                                                               | Naik                                                               | ato S                                                             | Supp                                          | ort             |            |                                                              |                                                     |                                                             |                                                               |                                                                                                    |
|-------------------------------------------------------------------------|-------------------------------------------------------------------------------------------|------------------------------------------------------------------------|----------------------------------------------------------------------------------|--------------------------------------------------------------------|-------------------------------------------------------------------|-----------------------------------------------|-----------------|------------|--------------------------------------------------------------|-----------------------------------------------------|-------------------------------------------------------------|---------------------------------------------------------------|----------------------------------------------------------------------------------------------------|
| Here                                                                    | Qualificant                                                                               | ng and Pa                                                              | ocis Ties                                                                        | table: Ro                                                          | avita S                                                           | Dolardip                                      | n Gradiatio     | n Pisance  |                                                              |                                                     |                                                             |                                                               | @Hoto @Fotoas Saray •                                                                                            |
| Time<br>This time!<br>There are<br>For semen<br>Please che<br>The corre | table shows<br>able shows<br>able tutoria<br>tor dates at<br>eck your till<br>to week (45 | your lects<br>Is, lets or<br>Isl Univers<br>wetable mi<br>I is display | wes and exa<br>other activit<br>ity holidays.<br>puturly as the<br>red below. Tr | ens (where<br>ies for you<br>see key U<br>wes and/or<br>o change d | relevand)<br>r papers,<br>noverality o<br>r rooms ca<br>ates, exp | which are<br>takes,<br>an change<br>and the Q | listed in the o | fire Unicu | ble.<br>days in the Calendar.                                |                                                     |                                                             |                                                               |                                                                                                    |
| Option                                                                  | is (click to                                                                              | expand)                                                                |                                                                                  |                                                                    |                                                                   |                                               |                 |            |                                                              |                                                     |                                                             |                                                               |                                                                                                    |
|                                                                         |                                                                                           |                                                                        |                                                                                  |                                                                    |                                                                   |                                               |                 |            |                                                              | Previous Week                                       |                                                             |                                                               | Next Week                                                                                                    |
| Calend                                                                  | tar                                                                                       |                                                                        |                                                                                  |                                                                    |                                                                   |                                               |                 | Time       | table                                                        |                                                     |                                                             |                                                               |                                                                                                    |
| Calenda                                                                 | e for March                                                                               | 2021                                                                   |                                                                                  |                                                                    |                                                                   |                                               |                 | Timeta     | ble for MST Code - LEC (N<br>Mori                            | ow showing dates 01/Mar/2021 to 07/Mar/2021)<br>Tae | Wed                                                         | The                                                           | fei                                                                                                    |
| W9:                                                                     | Mo                                                                                        | Tel                                                                    | Wed                                                                              | Th                                                                 | Fr                                                                | Sa.                                           | Su              | 08:00      |                                                              |                                                     |                                                             |                                                               |                                                                                                    |
| 8                                                                       | 22                                                                                        | 23                                                                     | 24                                                                               | 25                                                                 | 26                                                                | 27                                            | 28              |            |                                                              |                                                     |                                                             |                                                               |                                                                                                    |
| 10                                                                      | 0                                                                                         | 9                                                                      | 10                                                                               | 11                                                                 | 12                                                                | 13                                            | 14              |            |                                                              |                                                     | EP/24/01.214                                                |                                                               |                                                                                                    |
| 11                                                                      | 15                                                                                        | 16                                                                     | 17                                                                               | 1.8                                                                | 10                                                                | 20                                            | 21              | 09500      |                                                              |                                                     | 09:00 - 11:00                                               |                                                               |                                                                                                    |
| 82                                                                      | 22                                                                                        | 23                                                                     | 24                                                                               | 25                                                                 | 26                                                                | 27                                            | 28              |            |                                                              |                                                     | Parellan                                                    |                                                               |                                                                                                    |
| 10                                                                      | 29                                                                                        | 30                                                                     | 31                                                                               | 1                                                                  | 2                                                                 | 3                                             | 4               | 10,00      | ECONSISSI-21A<br>02:00-11:00<br>Lacture 1<br>Hamilton<br>FWC |                                                     |                                                             |                                                               |                                                                                                    |
|                                                                         |                                                                                           |                                                                        |                                                                                  |                                                                    |                                                                   |                                               |                 | 11:00      |                                                              |                                                     | PHANGO-23A<br>11.00-12.00<br>Leatur 1<br>Handan<br>PWE      |                                                               | 19444003-204<br>11.00 - 12.00<br>11.00 - 12.00<br>11.00 - 12.00<br>11.00 - 12.00<br>1940 - 12.00<br>1940 - 12.00 |
|                                                                         |                                                                                           |                                                                        |                                                                                  |                                                                    |                                                                   |                                               |                 | 12:00      |                                                              |                                                     | ACCTN505-22A<br>12:00: 11:00<br>Loster 2<br>Planitor<br>PMC |                                                               |                                                                                                    |
|                                                                         |                                                                                           |                                                                        |                                                                                  |                                                                    |                                                                   |                                               |                 | 12:00      | ACCTN808.28A<br>25:00 - 15:00<br>General<br>Homitos<br>PWC   |                                                     |                                                             | ACCTINED2.33A<br>13:00 - 15:00<br>UKCNW 1<br>Hamilton<br>LGDH |                                                                                                    |

When you're happy with your papers, select **Next**.

| Selected p    | apers                                          |      |           |          |        |      |   |
|---------------|------------------------------------------------|------|-----------|----------|--------|------|---|
|               |                                                |      |           |          | •••••  | •• [ |   |
| Code 💵        | Title                                          | Year | Trimester | Location | Points | Ŵ    | ~ |
| ACCTN101      | Accounting for Management                      | 2021 | A         | НАМ      | 15     | Ū    | * |
| ACCTN102      | Introductory Financial Accounting              | 2021 | A         | НАМ      | 15     | Ū    | V |
| ECONS101      | Business Economics and the New Zealand Economy | 2021 | А         | HAM      | 15     | U    | ¥ |
| FINAN101      | Introduction to Finance                        | 2021 | А         | HAM      | 15     |      | 4 |
| Totals        |                                                |      |           |          |        |      |   |
|               |                                                |      | Required  | C        | urrent |      | ~ |
| Points select | ed/completed                                   |      | N/A       | 60       | 0      |      | 1 |
| Level 100     |                                                |      | 0 - 135   | 60       | D      |      | 1 |

On your Confirm Paper Selections screen, double check your list of chosen papers, then select **Confirm Papers**.

| Confirm F                          | Paper Selections                                             |                                  | _                   |              |             |             |              |   |
|------------------------------------|--------------------------------------------------------------|----------------------------------|---------------------|--------------|-------------|-------------|--------------|---|
| Choose and co                      | nfirm your papers for 2021                                   |                                  |                     |              |             |             |              |   |
| Use the Select pa                  | apers button to add or remove papers. Once you've chosen all | your papers, scroll down and sel | ect Confirm Papers. |              |             |             |              |   |
| Bachelor of B<br>Major: Accounting | Business                                                     |                                  |                     |              |             |             |              |   |
| + Select pap                       | pers                                                         |                                  |                     |              |             |             |              |   |
| Code                               | L Title                                                      | Trimester                        | Location            | Points       | Start Date  | End Date    | Status/Grade |   |
| ACCTN101                           | Accounting for Management                                    | A                                | HAM                 | 15           | 01/Mar/2021 | 27/Jun/2021 | Pending      |   |
| ACCTN102                           | Introductory Financial Accounting                            | Α                                | HAM                 | 15           | 01/Mar/2021 | 27/Jun/2021 | Pending      |   |
| ECONS101                           | Business Economics and the New Zealand Economy               | А                                | HAM                 | 15           | 01/Mar/2021 | 27/Jun/2021 | Pending      |   |
| FINAN101                           | Introduction to Finance                                      | A                                | HAM                 | 15           | 01/Mar/2021 | 27/Jun/2021 | Pending.     |   |
| Special permi                      | ission                                                       |                                  |                     |              |             |             |              |   |
| Helpful inform                     | mation                                                       |                                  |                     |              |             |             |              | • |
|                                    |                                                              | Back                             | Co                  | nfirm papers |             |             |              |   |

Finally, read the Enrolment declaration and then select Agree and Submit.

| hoose and co                                        | onfirm your pape                                                                                                    | Enrolment declaration                                                                                                    |         |  |  |  |  |
|-----------------------------------------------------|----------------------------------------------------------------------------------------------------|----------------------------------------------------------------------------------------------------|---------|--|--|--|--|
| e the Select p<br>Bachelor of I<br>Major Accounting | apers button to ac<br>Business                                                                                                    | I declare that the information I have provided in this enrolment form and in any attached documentation is true and correct, and that I have not withheld any information which could have a bearing on my enrolment or the conditions of my enrolment. I agree to supply any further documentation requested by the University of Waikato for the purpose of my enrolment. |         |  |  |  |  |
| + Select pa                                         | pers                                                                                                    | I have read the statement regarding the Privacy Act 1993 and I understand that the University of Waikato will hold, use and disclose information which I have<br>provided as explained in that statement.                                                                                                    |         |  |  |  |  |
| Code                                                | 🕼 Title                                                                                                    | I also understand that I have the right to have access to the information about me held by the University of Waikato and to request correction of that                                                                                                    |         |  |  |  |  |
| ACCTN101                                            | Accounting fo                                                                                                    | information, in the terms provided for under the Privacy Act 1993,                                                                                                    | Pending |  |  |  |  |
| ACCTN102                                            | 02 Introductory   Jalso acknowledge that, in terms of the Privacy Act 1993, it is a purpose connected with my enrolment that StudyLink will need to disclose the status of my loan |                                                                                                    |         |  |  |  |  |
| ECONS101 Business Econ                              |                                                                                                    | application and any supporting loan information to the University of Waikato. Some personal information will be used by the Ministry of Education in an<br>authorised information matching programme for the purposes of the National Student Index.                                                                                                    |         |  |  |  |  |
| INAN101                                             | Introduction I                                                                                                    | anne i ten un na na na balla mune ten une balla des en ane regional annagur una se                                                                                                    |         |  |  |  |  |
| Special perm                                        | nission                                                                                                    | Cancel Agree and Submit                                                                                                    |         |  |  |  |  |
| Helpful infor                                       | mation                                                                                                    |                                                                                                    |         |  |  |  |  |

Now you've submitted your enrolment to the University for approval. If you have not already done so, please come to the University and report to the Student Centre to complete the next steps.

### **STEP 5: ACCEPT YOUR ENROLMENT AGREEMENT**

When you arrive at the University, please report to the Student Centre. Please ensure you bring the following with you:

- Your passport
- Your e-visa (if not already provided)
- Any required verified documents (if required, these will be listed in your Offer of Place)

Our staff at the Student Centre will take copies of these documents. They will also advise you on where to go if you need to meet a course advisor to choose your papers, how to collect your student ID card, and any remaining steps you need to take before your Enrolment Agreement can be issued.

Once your enrolment is approved, log into MyWaikato, head to Qualifications and Papers, and select **Complete enrolment** to accept your Enrolment Agreement.

| THE UNIVERSITY OF<br>WAIKATO<br>70 Wiker Hänange o Hisikato | ikato Demo                   |          |          |        |            |          |                         |
|-------------------------------------------------------------|------------------------------|----------|----------|--------|------------|----------|-------------------------|
| Home Qualifications and Papers Timetable                    | Exams and Results Graduation | Finance  |          |        |            |          | \varTheta Gina Thomas 🕶 |
| Qualifications and Pape<br>• Start a new application        | ers                          |          |          |        |            |          |                         |
| Bachelor of Arts<br>Major: Anthropology                     |                              |          |          |        |            |          | 2018                    |
| Status: Enrolment approved Complete enrolment               |                              |          |          |        |            |          |                         |
| Code 👫 Title                                                |                              | Semester | Location | Points | Start Date | End Date | Status                  |

On the next screen, select Next.

| WALKATO<br>77 Bhar Rissegue Globar MyWaikato Support                                                                                    |                            |
|----------------------------------------------------------------------------------------------------|----------------------------|
| Home Qualifications and Papers Timetable Results Scholarships Graduation Finance                                                        | @ Help 🛛 😧 Felicia Sassy + |
| Enrolment 2021                                                                                                    |                            |
| Welcome to your enrolment Felicia Sassy                                                                                                 |                            |
| Nearly There<br>Accept Enrolment Agreement<br>Indicate your preferred payment option and then accept your Enrolment Agreement for 2021. | Next >                     |

On the next screen, check your qualification and paper details are correct, then tick the **I accept this Enrolment Agreement** box. If there are any further documents you need to provide prior to completing your enrolment, this will be displayed at the top of the screen.

If you have any remaining balance, you will need to select a payment option from the drop down menu.

Then, to accept your Enrolment Agreement, select Confirm

Once we have confirmation of your enrolment, we will send you information on our orientation and how to get started. Congratulations! You're now officially enrolled at the University of Waikato.

| Enrolment Agreement                                                                                                    |                                                     |
|----------------------------------------------------------------------------------------------------|-----------------------------------------------------|
| Chrono     Section Designed instances regularité     des autorité servered neutralisé des particules recomparts donne recomparts pairs paires entrement     Section Dates de la voire de la des autorités de la voire de la des autorités de la des autorités des autorités de la des autorités de la des autorités de la des autorités de la des autorités de la des autorités de la des autorités de la des autorités de la des autorités de la des autorités de la des autorités de la des autorités de la des autorités de la des aut        |                                                     |
| Accept your Environment Agreement                                                                                                    |                                                     |
| Non-service part and any part for the start of part of for the start of part of part of the start of part of parts of the start of part of parts of the part of parts of the part of parts of parts of pa   |                                                     |
| Case .                                                                                                    | Sun Dare End Date Proces ETLS Set Charges           |
| Technics of Institutes                                                                                                    |                                                     |
| MCPUIS Assemble for Measurement                                                                                                    | 01-Mar/2011 17/0/w/2011 13 0.1250 30.96100 50.00    |
| ACCTN122 resurveious Typescilla Annumbing<br>2774 A Shrongen, Handing A                                                                                                    | 91/96/2021 27/Au/2021 15 0.1250 53.783.00 60.00     |
| ICONSTIT humans for the the backet forumes<br>2021 A function for Window                                                                                                    | 01/66a/2011 27/2aa/2021 13 0.1150 347/08220 60200   |
| PRAVACE Interduction to Finance 2021 4 Tomora Interdior.                                                                                                    | 01/Mar/3021 27/Jan/2021 15 0.1250 13.745100/ \$0.00 |
| Teen                                                                                                    | 40 45000 \$15.12.00 \$0.00                          |
| Ease Anne Constant and Anne Anne Anne Anne Anne Anne Anne An                                                                                                    | Kok<br>istanie<br>provi<br>balanie<br>balanie       |
| Access Contraver Agreement • Laccast In: Endown Agreement and gave to the sum and contravers •<br>O 10h 10T access the Instantian Agreement and with air Agreement and with air Agreement |                                                     |
| Pymettisptien                                                                                                    |                                                     |
| Teell are the free and charges for                                                                                                    |                                                     |
| Visious Scalars' Union membership (space)                                                                                                    |                                                     |
| C 1/sh http://within.com/end/fuence/fuence/fue                                                                                                    |                                                     |
| Cash Cash                                                                                                    |                                                     |

#### Need help?

If you need help completing any steps, contact our Student Centre team at **info@waikato.ac.nz** or on **0800 WAIKATO** (+64 7 838 4610).

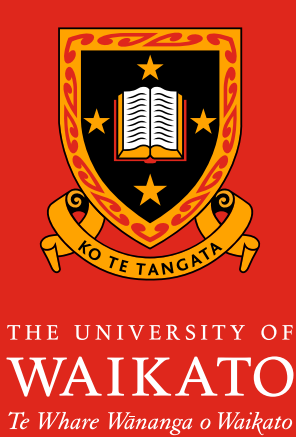

NEW ZEALAND

#### KO TE TANGATA For the people

The University of Waikato Private Bag 3105 Hamilton 3240 New Zealand +64 7 807 9275 (Outside NZ) international@waikato.ac.nz waikato.ac.nz @

© The University of Waikato, June 2024 #8868